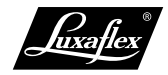

## Návod

# **PowerView** Řízení scén

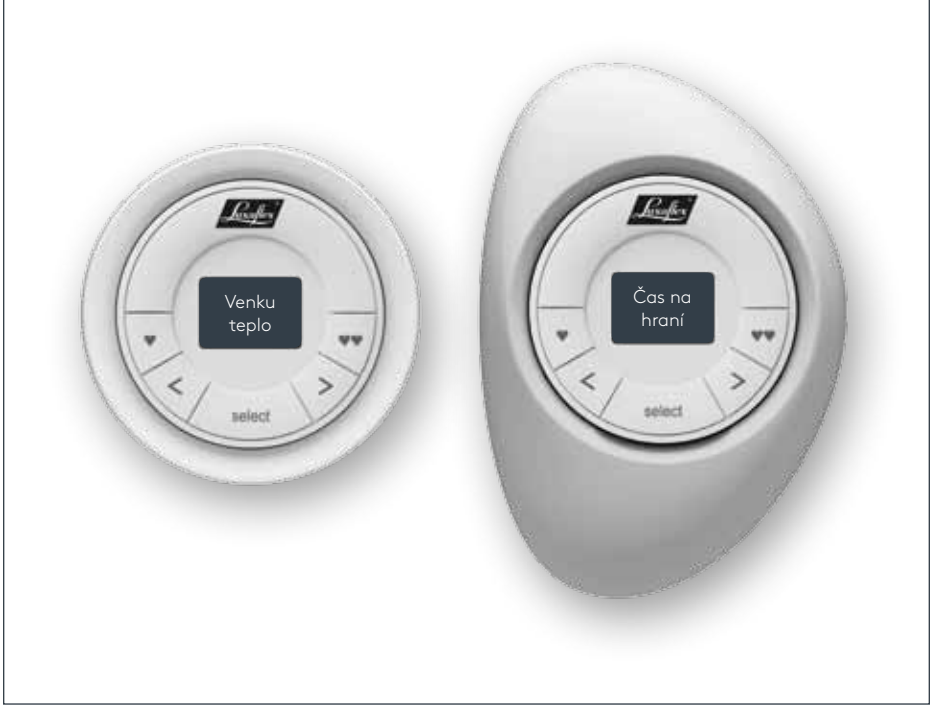

Verze 07.17

# OCHRANA PŘED SLUNCEM A ZÁVĚSOVÉ PROFILY

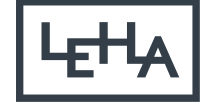

na míru

## I. Řízení scén v detailu

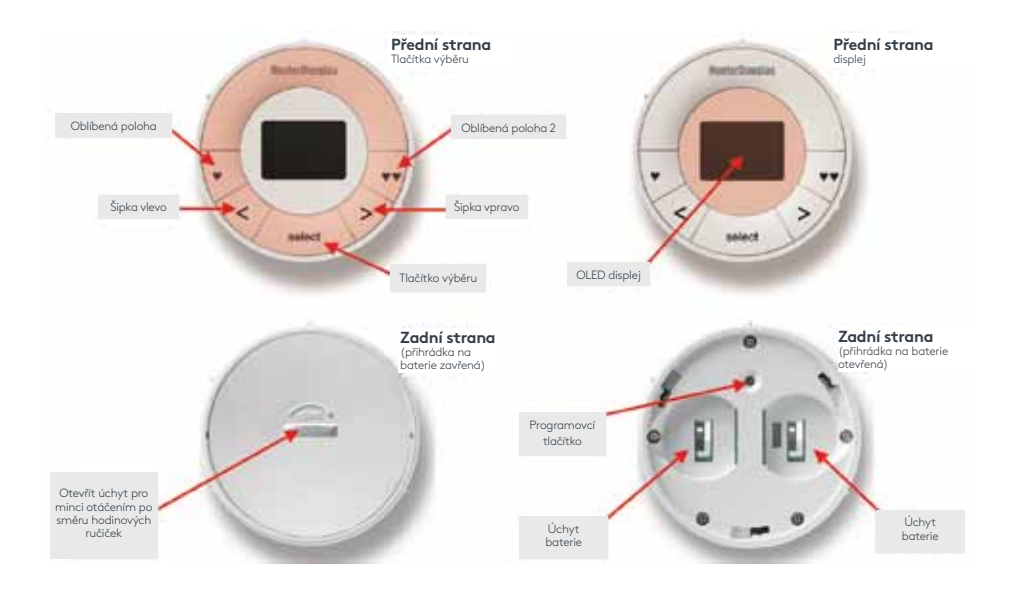

#### II. Příprava

2.1 Odstranění bezpečnostních proužků baterie

Aktivujte nejdříve řízení scén vytažením obou plastových proužků z přihrádky na baterie.

2.2 Připevnění příslušenství

Stěnový držák

 Nasměrujte montážní desku tak, aby byly otvory pro šrouby ve vodorovné poloze (nápis mezi otvory musí být čitelný a nesmí být vzhůru nohama). Označte vrtací otvory.

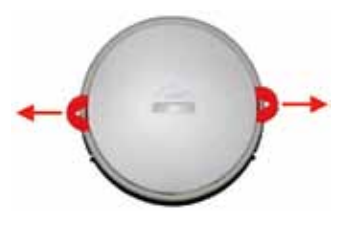

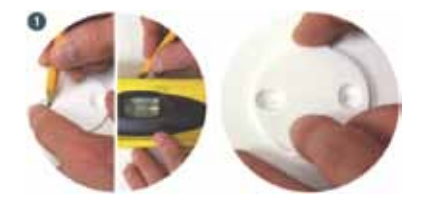

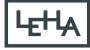

- Vyvrtejte otvory a umístěte montážní desku na stěnu. Info: Podle daného podkladu použijte odpovídající vrtáky, hmoždinky a šrouby.
- Vyrovnejte povrchový kroužek spolu s montážní deskou a otáčejte jím ve směru pohybu hodinových ručiček, aby zacvaknul.
- Umístěte tlačítko "Select" dálkového ovladače scén na dolní okraj stěnového držáku a nasměrujte žebírka řízení scén na drážky na stěnovém držáku.
- 5. Zasuňte řízení scén opatrně až na doraz do stěnového držáku.

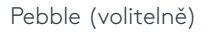

- Umístěte tlačítko "Select" řízení scén nad prohlubeň na dolním okraji Pebble.
- Vyrovnejte žebírka dálkového ovladače s drážkami na Pebble.
- 3. Zasuňte řízení scén opatrně až na doraz do Pebble.

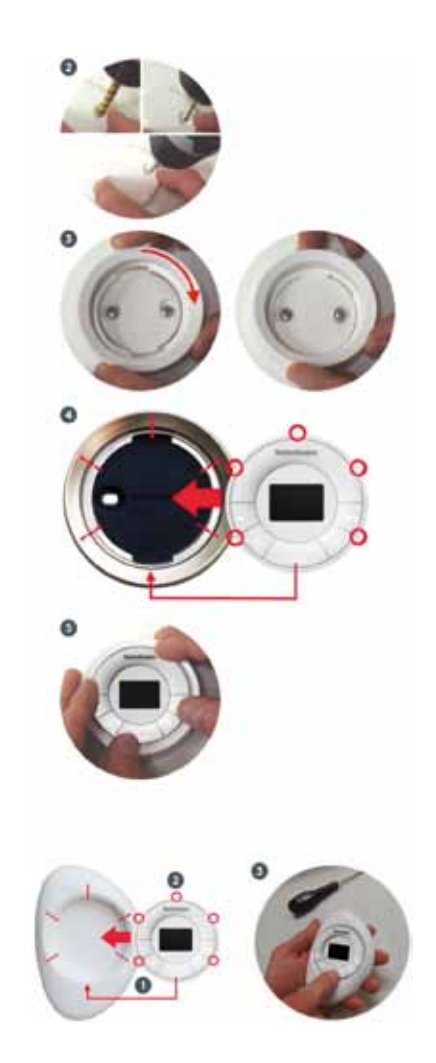

#### III. První programování

- 3.1 Přiřazení řízení scén k síti PowerView a přejmenování
- Zkontrolujte, zda je PowerView Hub zapnutý, připojený na Wireless-Router a LED trvale svítí modře.
- 2. Otevřete PowerView App na svém mobilním zařízení.
- 3. Zvolte v PowerView App vlevo nahoře symbol menu. Otevře se menu Hub.
- 4. Klikněte na položku "Regulátor scén". Otevře se menu regulátoru scén.
- 5. Zvolte bod "Přidat nový regulátor".
- Stiskněte na řízení scén libovolné tlačítko pro aktivaci obrazovky. Na displeji se objeví "Join Hub?"

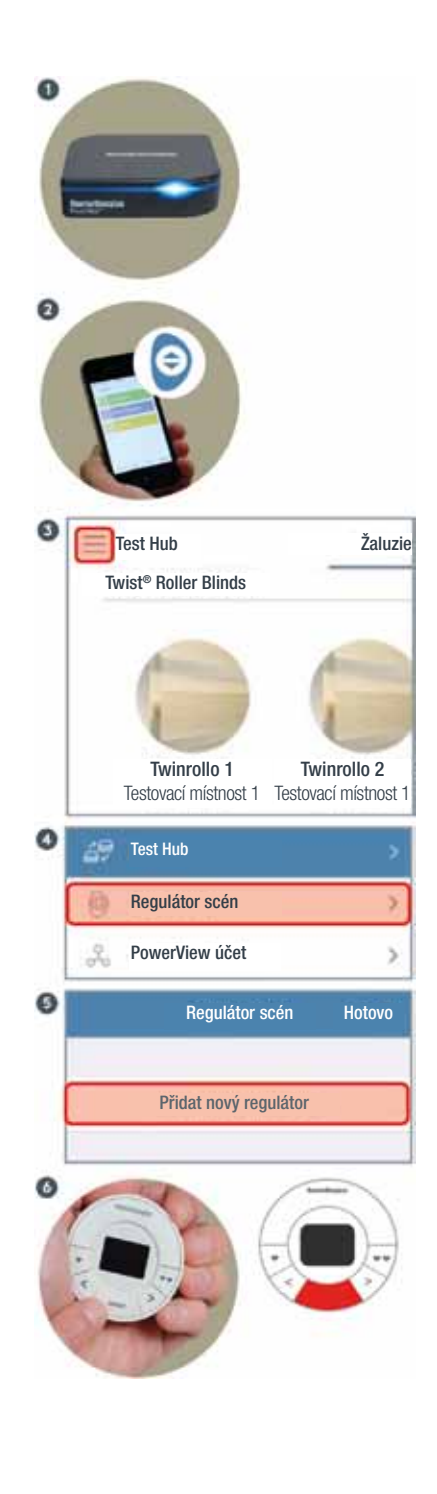

- Potvrďte v App text upozornění povelem "Další".
- Potvrďte na regulátoru scén hlášení "Join Hub?" stisknutím tlačítka "Select".

PowerView Hub vyhledává regulátor scén. Vyhledávání je zobrazeno pohyblivým symbolem vedle bodu "Přijmout".

Při úspěšném přiřazení se v App a na displeji regulátoru objeví hlášení "Success".

 Potvrďte v App úspěšné přijetí stisknutím tlačítka "Další".

Info: Objeví-li se hlášení "Regulátor scén nenalezen", stiskněte tlačítko "Opakovat" a potvrďte na regulátoru hlášení "Join Hub?" stisknutím tlačítka "Select".

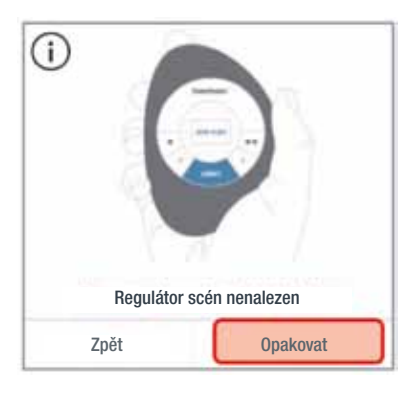

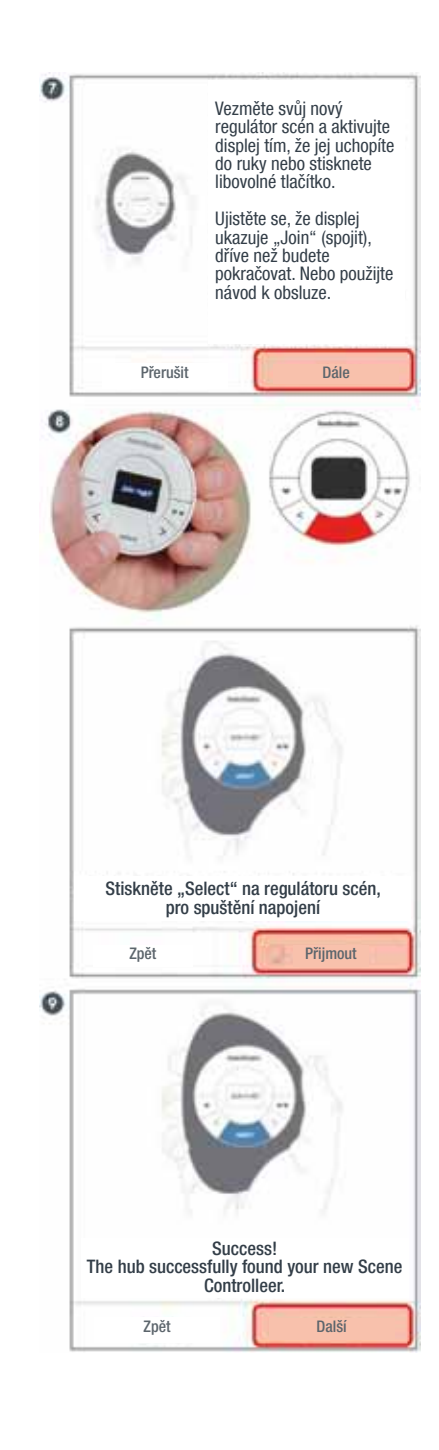

ĿĘĦĄ

- Pro nový regulátor bude automaticky přidělen název. Pro přejmenování klikněte na textové pole. Otevře se vitruální klávesnice.
- Změňte název a potvrďte povelem "Hotovo".
- Pak potvrďte povelem "Ukončit". Okno s detaily regulátoru se automaticky otevře.

- 3.2 Upravit/připravit scény pro regulátor scén
- Zvolte v okně detailů regulátoru "Přidat/odebrat scény". Otevře se seznam se všemi dostupnými scénami.

|   | z          | u                   | ŧ,                              | 0                                 | p                               | ۵                            | C    |  |  |  |
|---|------------|---------------------|---------------------------------|-----------------------------------|---------------------------------|------------------------------|------|--|--|--|
| 2 | h          | i                   | k                               | 1                                 | ō                               | ā                            | Hoto |  |  |  |
| I | b          | n                   | m                               | 4                                 | 1                               | в                            | •    |  |  |  |
|   |            |                     |                                 |                                   |                                 | 3123                         |      |  |  |  |
|   |            | Pojr                | nenov                           | at reg                            | ulátoi                          | <sup>r</sup> scén            |      |  |  |  |
|   |            |                     |                                 | 1.00-0.00                         |                                 | and the second second        |      |  |  |  |
| - | Scene C    | Controll            | er                              |                                   |                                 |                              | 0    |  |  |  |
|   |            |                     |                                 |                                   |                                 |                              |      |  |  |  |
| L | Přerušit   |                     |                                 |                                   | Ukončit                         |                              |      |  |  |  |
|   | e          |                     | Deta                            | ulv rea                           | ulátori                         |                              |      |  |  |  |
|   |            |                     |                                 |                                   |                                 |                              |      |  |  |  |
|   | Náz        | ev                  |                                 | Scene Controller                  |                                 |                              |      |  |  |  |
|   |            |                     |                                 |                                   |                                 |                              |      |  |  |  |
|   |            | Scény               |                                 |                                   |                                 |                              |      |  |  |  |
|   | Scé        |                     | Možnosti volby                  |                                   |                                 |                              |      |  |  |  |
|   | Scé<br>Moi |                     | olby                            |                                   |                                 |                              |      |  |  |  |
|   | Scé<br>Moi |                     | olby<br>Přidat                  | /odstra                           | nit scén                        | y                            |      |  |  |  |
|   | Scé<br>Mo: | žnosti vo<br>Aktual | Přidat<br>Izujte sv             | i/odstrai<br>ůj regul             | nit scén<br>átor scé            | y<br>in pro Ä                |      |  |  |  |
|   | Scé<br>Moi | žnosti vo<br>Aktual | Přidat<br>Izujte sv<br>Tento re | t/odstrai<br>ůj regul<br>egulátor | nit scén<br>átor scé<br>ignorov | y<br>in pro Ä<br><i>v</i> at |      |  |  |  |

Scene Controller

Přidat/odstranit scény Aktualizujte svůj regulátor scén pro Ä... Tento regulátor ignorovat

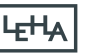

Název

 Zvolte poklepáním oožadované scény, které mají být k dispozici v regulátoru scén.

INFO: Pro deaktivaci scény klikněte jednoduše na háček.

- Jakmile byly vybrány všechny požadované scény, klikněte na tlačítko zpět (<). Otevře se okno s oblíbenými položkami.
- Zvolte si obě oblíbené scény poklepáním na symbol srdce vedle názvu scény.
  V poli výběru lze zvolit mezi jedním a dvěma srdci. Symboly odpovídají tlačítkům na řízení scén.

INFO: Oblíbená scéna může mít pouze jedno označení srdcem nebo dvojitým srdcem, ne obojí.

- Pro třídění scén klikněte a držte stisknutý symbol proužku vedle příslušné scény. Pak přetáhněte scénu na novou pozici. Jakmile je daná scéna v požadovaném pořadí, upusťte ji.
- Šipkou vlevo nahoře a vpravo nahoře se povelem "Hotovo" dostanete zpět do hlavního menu. Zavřete hlavní menu kliknutím vpravo vedle seznamu menu do okna App.

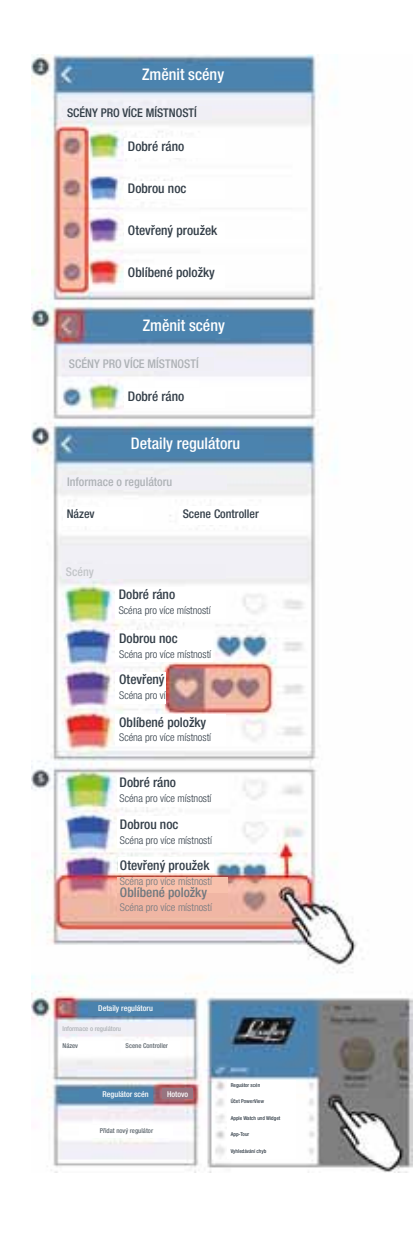

- 3.3. Přenesení připravených scén na regulátor scén
- Držte tlačítko "Select" stisknuté po dobu ca. 6 sekund, dokud se na displeji nezobrazí "<Menu>". Regulátor scén se nyní nachází v programovacím režimu.
- Použijte tlačítka se šipkami (< a >), pro navigaci v menu. Přejděte k položce "Update Scenes?".
- Potvrďte výběr povelem "Select". Regulátor scén komunikuje s PowerView Hub a připravené informace o scénách se přenáší. Po provedení přenosu dat krátce zabliká podsvícení kláves a displej zhasne.

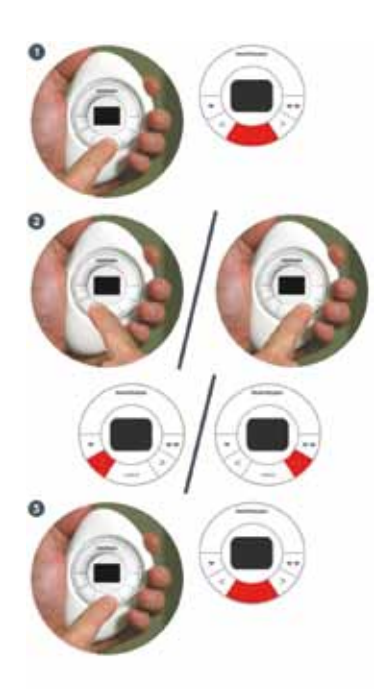

### IV. Programování pořadí

- 4.1 Úprava scén dálkového ovladače
- 1. Zvolte v PowerView App vlevo nahoře symbol menu. Otevře se symbol menu.
- Klikněte na položku "Regulátor scén". Otevře se menu regulátoru scén.

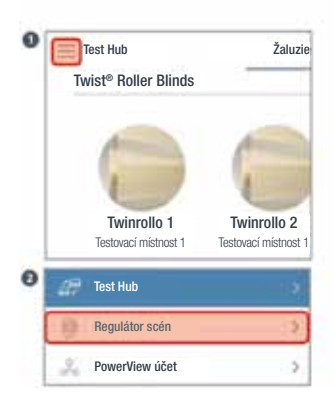

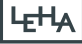

- Zvolte požadovaný regulátor scén. Otevře se okno s detaily regulátoru.
- Pro změnu scén opakujte body "Upravit/připravit scény pro regulátor scén" a "Přenést připravené scény na regulátor scén".

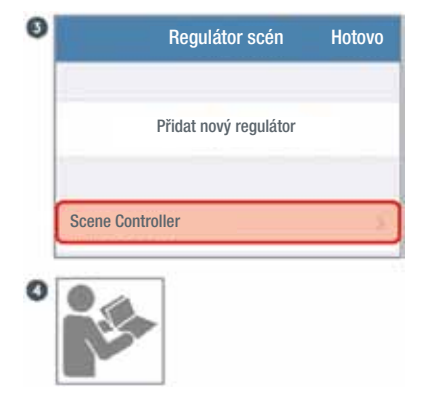

#### V. Reset do továrního nastavení

POZOR: Resetováním do továrního nastavení budou v řízení scén smazány všechny scény a přiřazení k síti Power View!

- 5.1 Reset řízení scén
- Držte stisknuté tlačítko "Select" po dobu 6 sekund, dokud se na diispleji nezobrazí "<Menu>". Regulátor scén se nyní nachází v programovacím režimu.
- Používejte tlačítka se šipkami (< a >) pro navigaci v menu. Přepněte na položku "Forget This Controller?".
- Potvrďte výběr tlačítkem "Select". Uložené scény a přiřazení k síti budou smazáy z regulátoru scén.

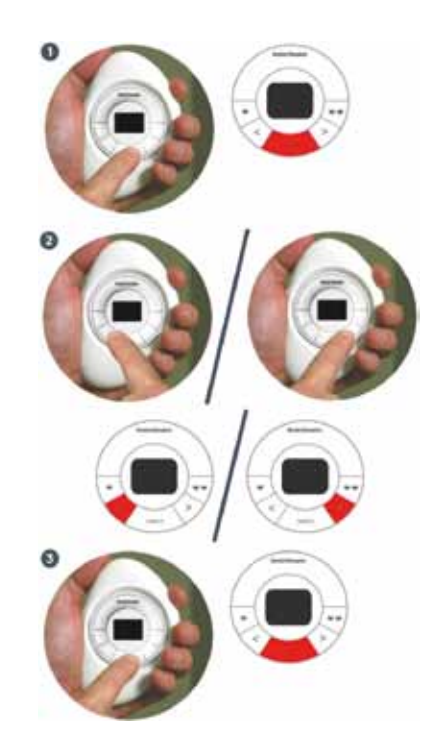

- Následně přejděte tlačítky se šipkami (< a >) k položce "Exit Menus?".
- Potvrďte výběr tlačítkem "Select". Programovací režim se ukončí a rgulátor scén se vyresetuje do továrního nastavení.

- 5.2 Smazání regulátoru scén z App
- Zvolte v PowerView App vlevo nahoře symbol menu.
- 2. Klikněte na "Regulátor scén". Objeví se seznam již přiřazených regulátorů scén.
- 3. Označte požadovaný regulátor scén. Otevře se okno se seznamem scén.

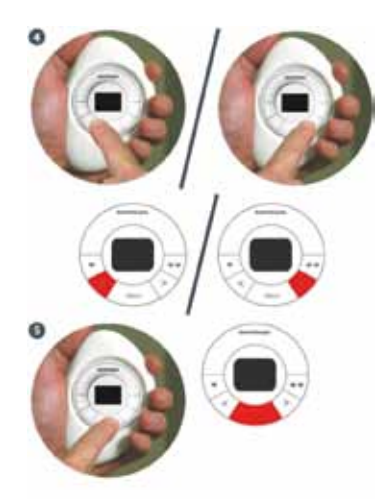

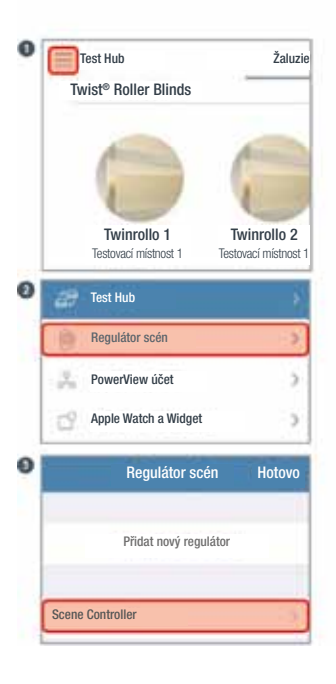

- 4. Sjeďte úplně dolů a zvolte "položku menu "Ignorovat".
- Potvrďte povelem "Ignorovat". Regulátor scén bude smazán z App. Navís by se měl regulátor scén sám také vyresetovat do továrního nastavení.
- 6. Klikněte na "Hotovo" pro opuštění menu regulátoru scén.

| 0 |                                                                                                    |  |  |  |  |  |  |  |
|---|----------------------------------------------------------------------------------------------------|--|--|--|--|--|--|--|
|   | Dobré ráno<br>Scéna pro vice mistností                                                                                      |  |  |  |  |  |  |  |
|   | Dobrou noc<br>Scéna pro více místnosti                                                                                      |  |  |  |  |  |  |  |
|   | Volby                                                                                                    |  |  |  |  |  |  |  |
|   | Přidat/odebrat scény                                                                                                    |  |  |  |  |  |  |  |
|   | Aktualizujte svůj regulátor scén pro                                                                                        |  |  |  |  |  |  |  |
|   | Ignorovat tento regulátor                                                                                                   |  |  |  |  |  |  |  |
|   |                                                                                                    |  |  |  |  |  |  |  |
| 0 | Ignorovat regulátor                                                                                                    |  |  |  |  |  |  |  |
|   | Tato akce by měla být provedena přímo na<br>regulátoru scén. Po ignorování regulátoru scén<br>v PowerView App musí být toto |  |  |  |  |  |  |  |
|   | Přerušit Ignorovat                                                                                                    |  |  |  |  |  |  |  |
| 0 | Regulátor scén Hotovo                                                                                                    |  |  |  |  |  |  |  |
|   | Přidat nový regulátor                                                                                                    |  |  |  |  |  |  |  |

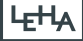

#### VI. Výměna baterií

Řízení scén PowerView napájí dvě 3V baterie (Typ CR 2032). Jakmile přestane svítit podsvícení, měly by se baterie vyměnit. Veškerá nastavení a přiřazení kanálů zůstanou zachována.

- Stěnový držák
- Otáčejte stěnovým držákem proti směru hodinových ručiček, aby se uvolnila z montážní desky. Zatlačte prstem na zadní stranu dálkového ovládání scén a uvolněte je opatrně u povrchového kroužku. Upevněte povrchový kroužek opět na montážní desku.
- Odstraňte u řízení scén kryt přihrádky na baterie, otáčením víčka pomocí mince ve směru hodinových ručiček.
- Odstraňte baterie opatrným nadzvednutím prstem nebo malým šroubovákem.
- 4. Vložte baterie a dbejte na to, aby pevně seděly.

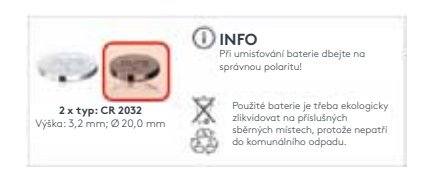

- Vyrovnejte správně kryt přihrádky baterie a opět jej umístěte. Otáčejte krytem pomocí mince proti směru pohybu hodinových ručiček pro jeho upevnění.
- Vyrovnejte žebírka na stěnovém držáku a opatrně vtiskněte modul do stěnového držáku.

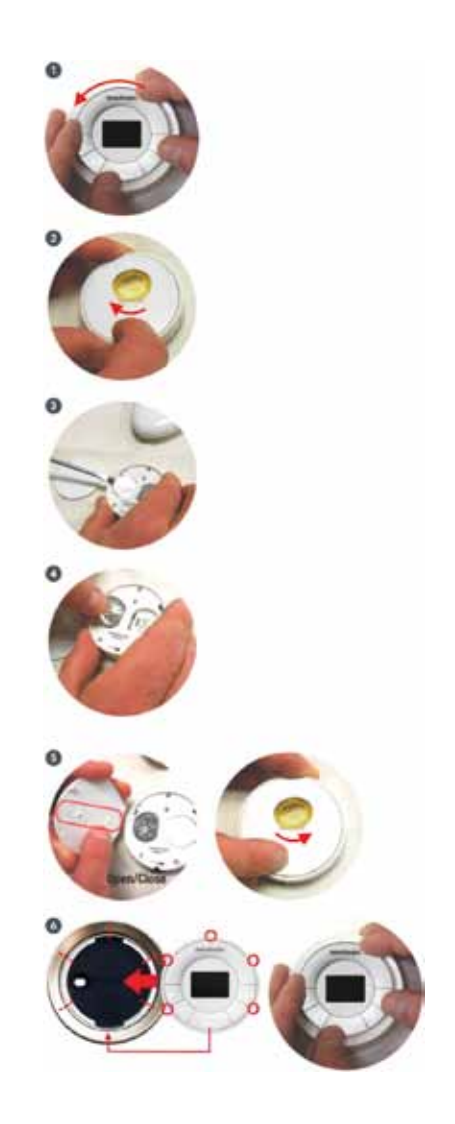

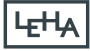

- Pebble
- Zatlačte jedním prstem do prohlubně mezi řízením scén a Pebble a opatrně zvedněte dálkový ovladač z Pebble.
- Odstraňte kryt přihrádky na baterie otáčením víčka pomocí mince ve směru pohybu hodinových ručiček.
- Odstraňte baterie opatrným nadzvednutím prstem nebo malým šroubovákem.
- 4. Vložte baterie a dbejte na to, aby pevně seděly.

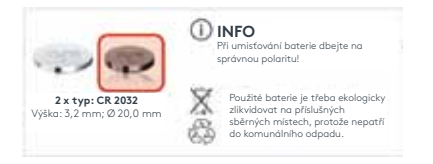

- Vyrovnejte správně kryt přihrádky baterie a opět jej umístěte. Otáčejte krytem pomocí mince proti směru pohybu hodinových ručiček pro jeho upevnění.
- Vyrovnejte žebírka řízení scén drážkami na Pebble a opatrně vtiskněte modul do Pebble.

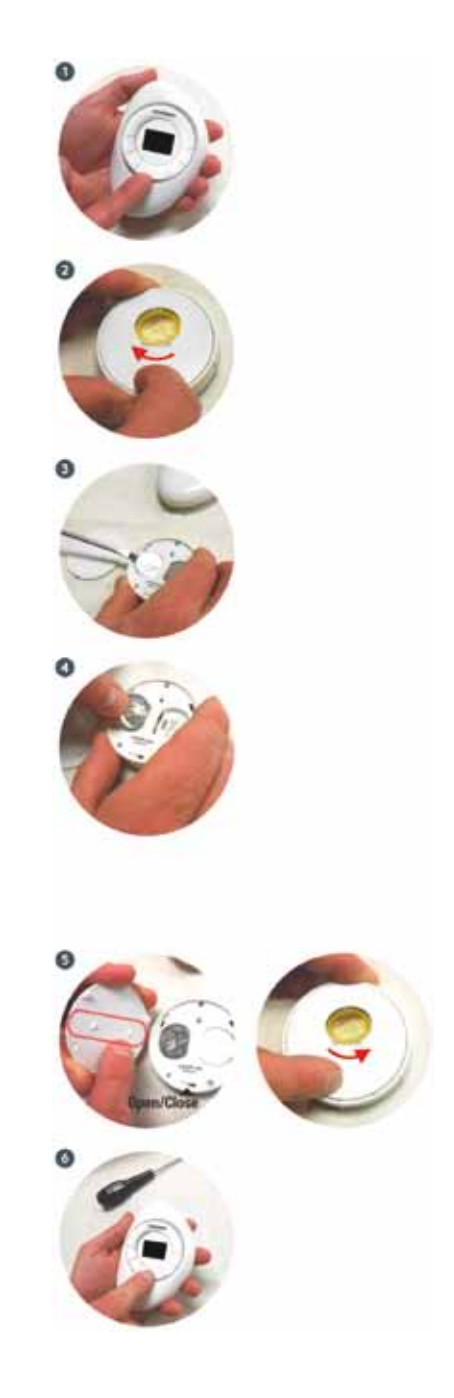

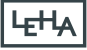

### VII. Ovládání

- 7.1 Vyvolání oblíbených scén
- Pro vyvolání Vašich uložených oblíbených scén stiskněte "Srdce" nebo "Dvojité srdce" (pro konfiguraci oblíbených scén používejte App). Viz 3.2

INFO: Jakmile je vybrána oblíbená scéna pro daný režim, bliká název scény na displeji, aby zobrazil, že signál byl vyslán na Hub.

#### 7.2 Vyvolání scén

- Pro aktivaci řízení scén stiskněte libovolné tlačítko. Na displeji se zobrazí poslední nastavená scéna.
- Pro zobrazení jiných scén a listování seznamem názvů scén stiskněte tlačítka se šipkami (< a >).
- 3. Stiskněte "Select", pro aktivaci scény robrazené na displeji..

INFO: Název scény bliká, dokud nebude povel potvrzen od PowerView Hub.

Stiskněte libovolné tlačítko pro vzbuzení řízení scén z pohotovostního režimu.

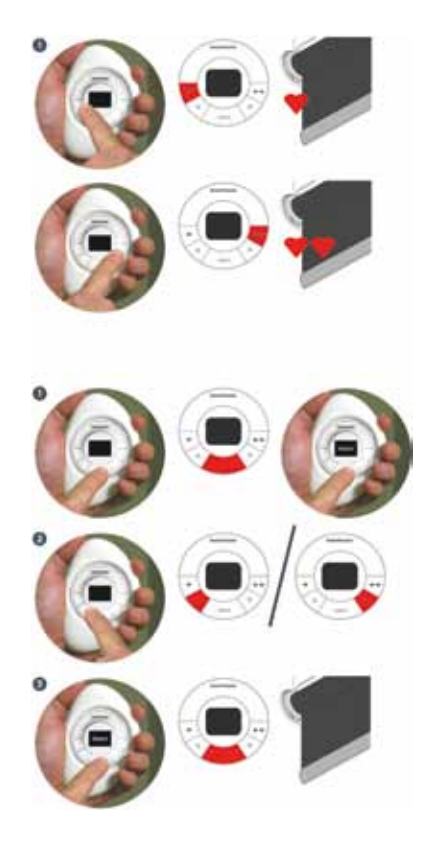

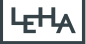

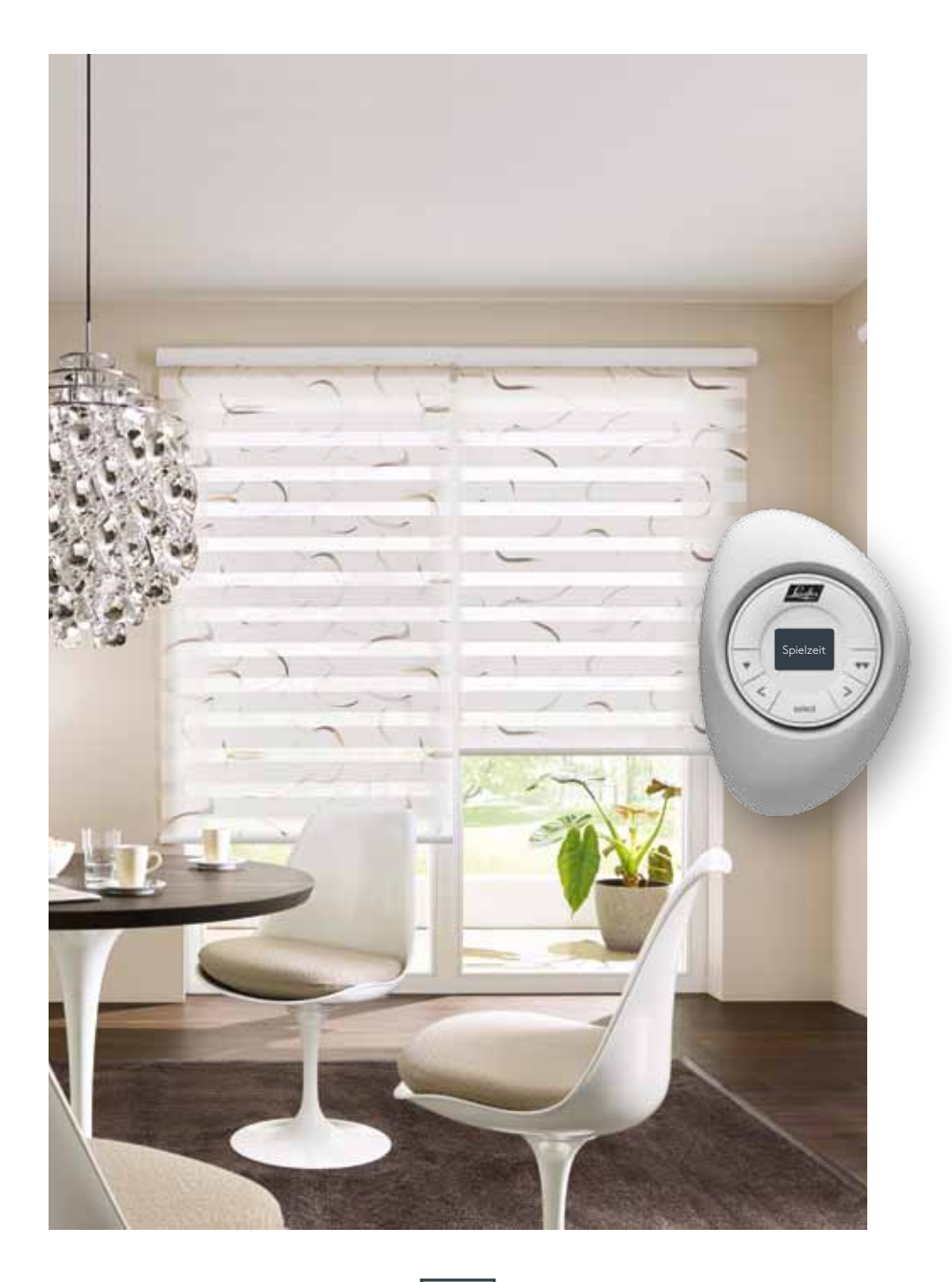

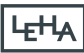

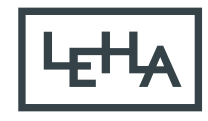

OCHRANA PŘED SLUNCEM A ZÁVĚSOVÉ PROFILY na míru